# **EMAM**

## eFeeder App for iPad & iPhone

eMAM Version 5.0

#### Notice

The content in this document represents the current view of EMAM, Inc. as of the date of publication. As EMAM responds continually to the changing market conditions, this document should not be interpreted as a commitment on the part of EMAM. EMAM Inc. cannot guarantee the accuracy of any information presented after the date of publication.

EMAM is a US registered trademark of Empress Media Asset Management and is used by permission. eMAM logos are US registered trademarks of EMAM, Inc.

Information in this document is subject to change without notice.

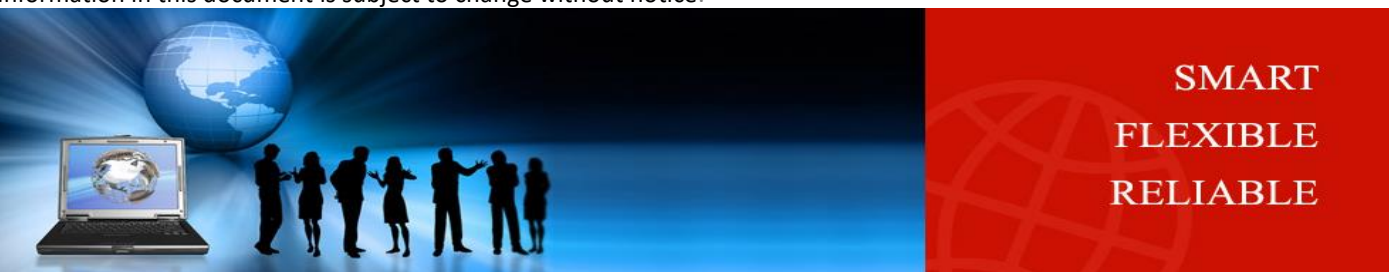

#### Contents

| Application Requirements            | 3 |
|-------------------------------------|---|
| Launch and login to eMAM Feeder app | 5 |
| Upload using eMAM Feeder app        | 5 |
| Share using eMAM Feeder app         | 8 |
| Get Help                            | 8 |
| Table of Figures                    | 8 |

#### Introduction

eMAM<sup>™</sup> is a powerful media asset management platform that provides an online proxy library of digital content with rich collaboration tools while managing native resolution content in storage and archive with access from any web browser, Android tablet, or iPad/iPhone. eMAM now supports upload and share of media from iOS devices like iPad and iPhone to any eMAM system. eMAM 5.0 introduces *eFeeder* as a new upload app for iPad and iPhone which lets you easily upload and share your photos, docs, and videos from anywhere in the world to the eMAM system. eFeeder is a desktop upload app that works quite similar to Dropbox, Google Drive, One Drive etc and is easy to install, navigate and user friendly. eFeeder upload app is now available in the App store for iOS devices like iPad and iPhone. Just select the files for upload from your iPhone or iPad, choose the ingest profile and the asset metadata details and upload. eMAM users will also have the flexibility to share the contents using eFeeder app which will be listed with other apps for share options.

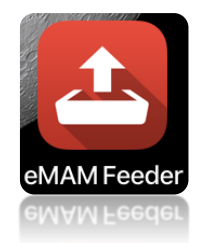

Figure 1- eMAM Feeder icon in the home page

#### **Application Requirements**

Compatible with iPad/iPhone and requires iOS 7.0 or later. Users need to have eMAM account to access this app features.

#### Installation from App Store

1. Download and install eMAM Feeder app from App store (iPad/iPhone). Search for *eMAM Feeder* in the App store and download it.

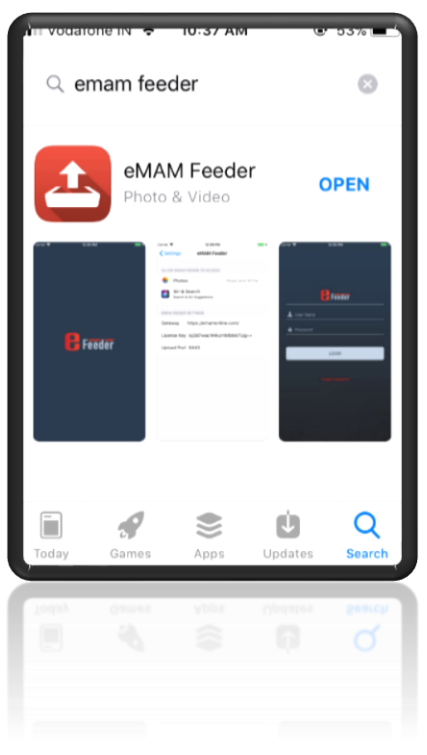

Figure 2- Search eMAM Feeder in App Store

2. Sign in to your iTunes store account using your Apple ID and password. eMAM Feeder app will be successfully installed and you will see eMAM Feeder app icon on your iPad/iPhone home screen.

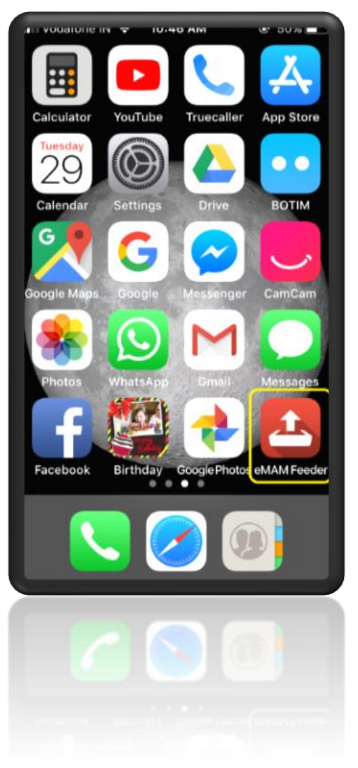

Figure 3-eMAM Feeder downloaded from App store

3. After installation, on the iPad/iPhone Home screen go to *Settings* and select eMAM Feeder app and enter the *Gateway*, *License Key* and *Upload Port* details provided by your Unit Admin or you can also get it from WebApp server registry.

| 💷 Vodatone IN        |                              | @ 49% ■    |
|----------------------|------------------------------|------------|
| <b>&lt;</b> Settings | eMAM Feeder                  |            |
|                      |                              |            |
| ALLOW EMAM           | FEEDER TO ACCES              | S          |
| Siri & Search &      | Search<br>& Siri Suggestions | >          |
|                      |                              |            |
| EMAM FEEDER          | SETTINGS                     |            |
| Gateway              | https://emamor               | nline.com/ |
| License Key          |                              |            |
| Upload Port          | 8443                         |            |
|                      |                              |            |
|                      |                              |            |
|                      |                              |            |
|                      |                              |            |
|                      |                              |            |
|                      |                              |            |
|                      |                              |            |
|                      |                              |            |

Figure 4-Settings screen for eMAM Feeder upload app

#### Launch and login to eMAM Feeder app

- 1. Once you have downloaded and installed the eMAM Feeder upload app, you can simply launch it by tapping on the **eMAM Feeder** icon from the iPad/iPhone home screen.
- 2. Login to your eMAM account using *Username* and *password*. Click "*Forgot Password*" and you will receive your new password on your registered email.

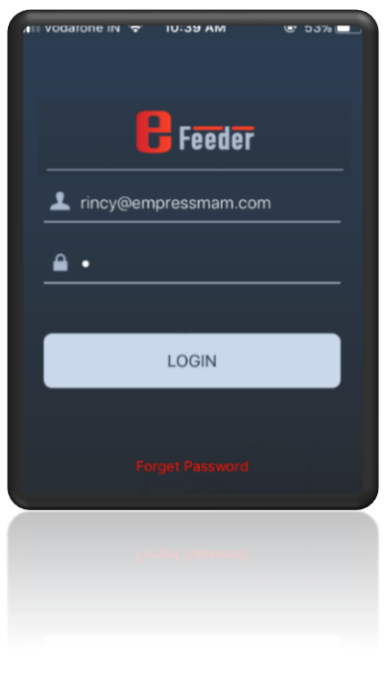

Figure 5- eFeeder Login screen

### Upload using eMAM Feeder app

1. After successfully logging into eMAM, below Upload screen appears. Tap on *Videos* or *Images* icon to upload files to the eMAM system.

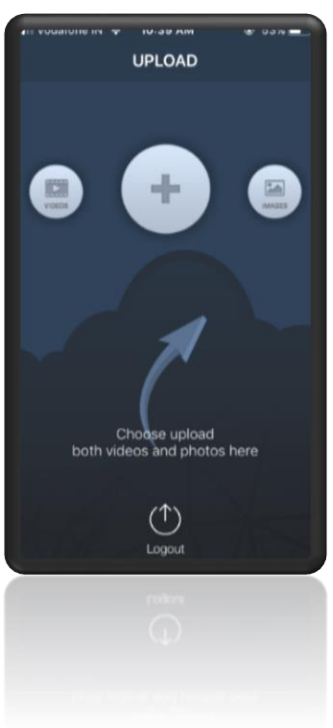

Figure 6- eFeeder upload screen to upload files from Gallery

2. Select the files for upload from your device gallery and tap on *Done*.

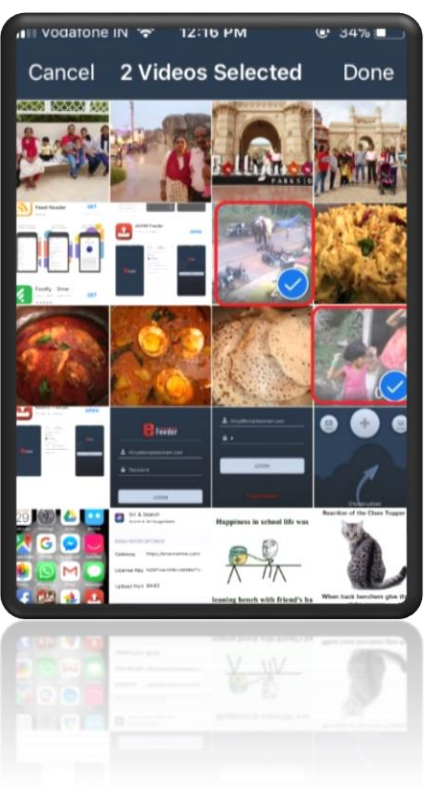

Figure 7- Select files from Gallery for upload to eMAM system

3. Enter metadata details such as *Asset details, Project, Category, Tags, and Custom Metadata*. Select the *Ingest profile* for upload. Tap on the *Upload* button.

| - | vodatone IN 🗢 12:17 PM 🛛 🐨                      | ა ა% 💻 |
|---|-------------------------------------------------|--------|
| < | ASSET METADATA                                  |        |
|   |                                                 | _      |
|   | ASSET DETAILS                                   | $\sim$ |
|   | INGEST PROFILES<br>Upload Original-eMAM makes 3 | $\sim$ |
|   | PROJECTS                                        | $\sim$ |
|   | CATEGORIES                                      | $\sim$ |
|   | TAGS                                            | $\sim$ |
|   | CUSTOM METADATA                                 | $\sim$ |
|   |                                                 |        |
|   | CANCEL UPLOAD                                   |        |
|   | _                                               |        |
|   |                                                 |        |
|   |                                                 |        |
|   |                                                 |        |

Figure 8-Asset Metadata screen to fill in metadata details for the files to be uploaded to eMAM

4. The upload progress bar is displayed and after a while *files uploaded successfully* to the eMAM system message is displayed.

| III Vodafone IN 🗢 12:18 PM 💿                    | 33% 💶                 |
|-------------------------------------------------|-----------------------|
| ASSET METADATA                                  |                       |
|                                                 |                       |
| ASSET DETAILS                                   | $\mathbf{v}$          |
| INGEST PROFILES<br>Upload Original-eMAM makes 3 | $\sim$                |
| PROJECTS                                        | $\sim$                |
| 60% Uploading 1 of 2                            |                       |
| CATEGORIES                                      | $\sim$                |
| TAGS                                            | $\mathbf{\mathbf{v}}$ |
| CUSTOM METADATA                                 | $\sim$                |
|                                                 |                       |
| CANCEL UPLOAD                                   |                       |
| CYNCER REFOVD                                   |                       |
|                                                 |                       |

Figure 9- Upload in progress screen

5. After successful upload, you can see all the uploaded files in the eMAM Director interface.

#### Share using eMAM Feeder app

eMAM users can also easily share their contents from their IOS devices using eFeeder upload app. Just select the files to be shared, tap on share icon and choose eFeeder icon for sharing. Fill in the metadata details such as *Asset details, Project, Category, Tags, and Custom Metadata*. Select the *Ingest profile* for upload. Tap on the *Upload* button.

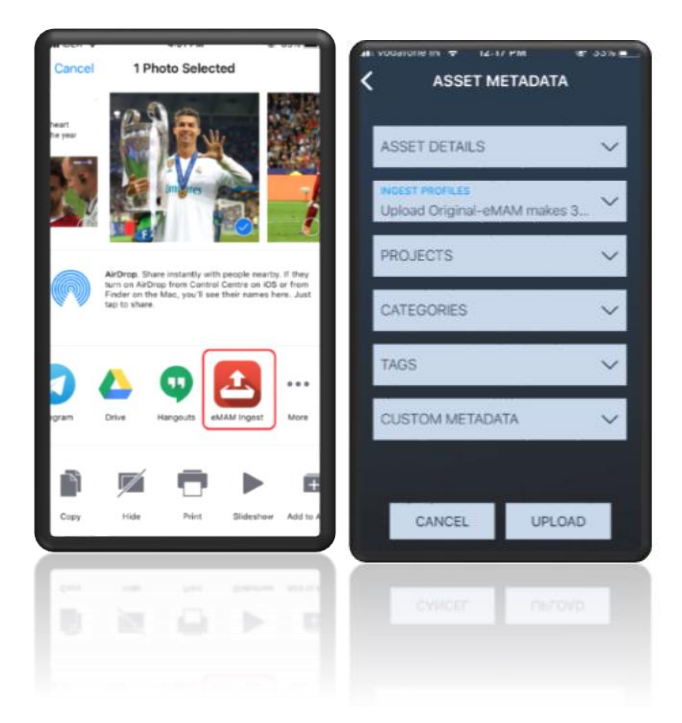

Figure 10-Option to share files using eFeeder and add metadata

#### Get Help

For additional help and information, please contact eMAM Support at support@emamonline.com.

#### Table of Figures

| FIGURE 1- EMAM FEEDER ICON IN THE HOME PAGE                                                     | 3 |
|-------------------------------------------------------------------------------------------------|---|
| FIGURE 2- SEARCH EMAM FEEDER IN APP STORE                                                       | 3 |
| FIGURE 3-EMAM FEEDER DOWNLOADED FROM APP STORE                                                  | 4 |
| FIGURE 4-SETTINGS SCREEN FOR EMAM FEEDER UPLOAD APP                                             | 4 |
| Figure 5- eFeeder Login screen                                                                  | 5 |
| FIGURE 6- EFEEDER UPLOAD SCREEN TO UPLOAD FILES FROM GALLERY                                    | 5 |
| Figure 7- Select files from Gallery for upload to eMAM system                                   | 6 |
| FIGURE 8-ASSET METADATA SCREEN TO FILL IN METADATA DETAILS FOR THE FILES TO BE UPLOADED TO EMAM | 6 |
| Figure 9- Upload in progress screen                                                             | 7 |
| FIGURE 10-OPTION TO SHARE FILES USING EFEEDER AND ADD METADATA                                  | 8 |